# How to download and install Tencent Meeting app in foreign country

Tencent meeting is a flexible online application which can be used for online meeting, classes, discussion or conference. Along with many other online application, Tencent has also got popularity in this decade in many countries. In some countries Tencent meeting can be called Voov meeting. The usage of Tencent Meeting or Voov Meeting on computer and mobile phone is the same.

## How to download and install:

## Step-1

Search on "Google" by writing 'download tencent meeting', then you can find results like the following picture. Please be sure that your searching keyword is right, otherwise it may show a different result for which the correct online application can't be easily found.

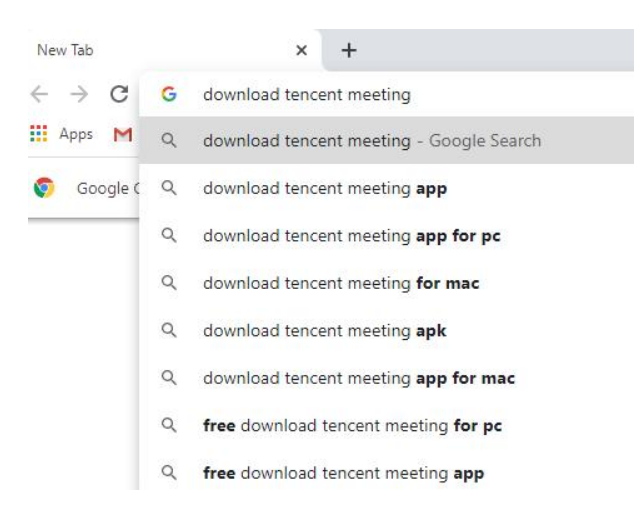

## Step-2

After searching by writing the correct keyword, on Google you will find the results like the following picture. Please click on the first link which is written with "apkpure.com".

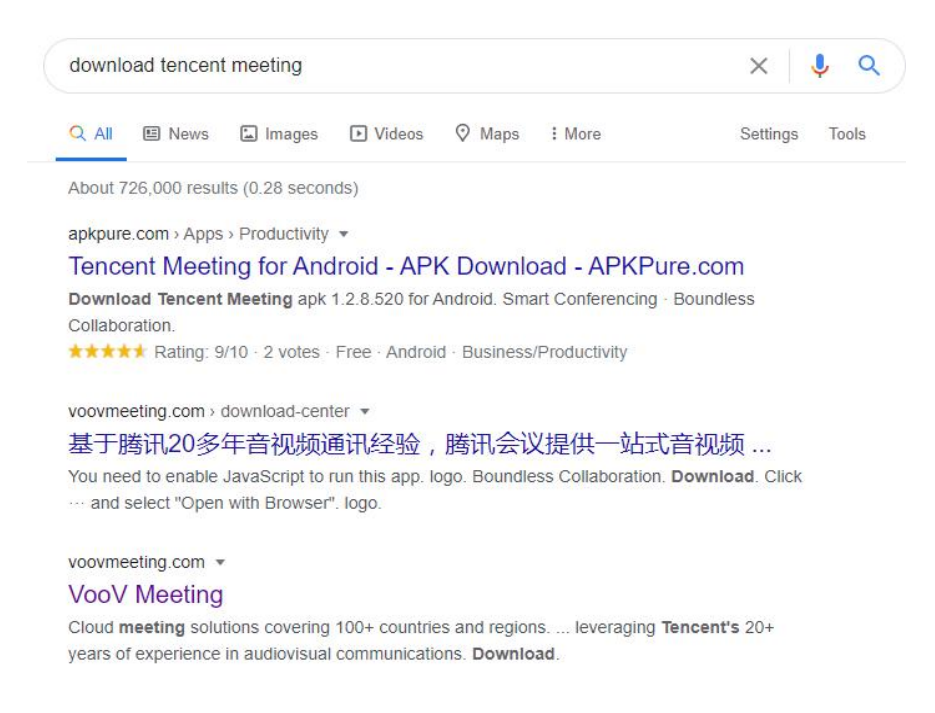

## Step-3

After clicking on the first link you will be able to download the Tencent online application. Please click on the "Download APK", it will permit you to download and install the application. When download is completed, please feel free to install it on your device.

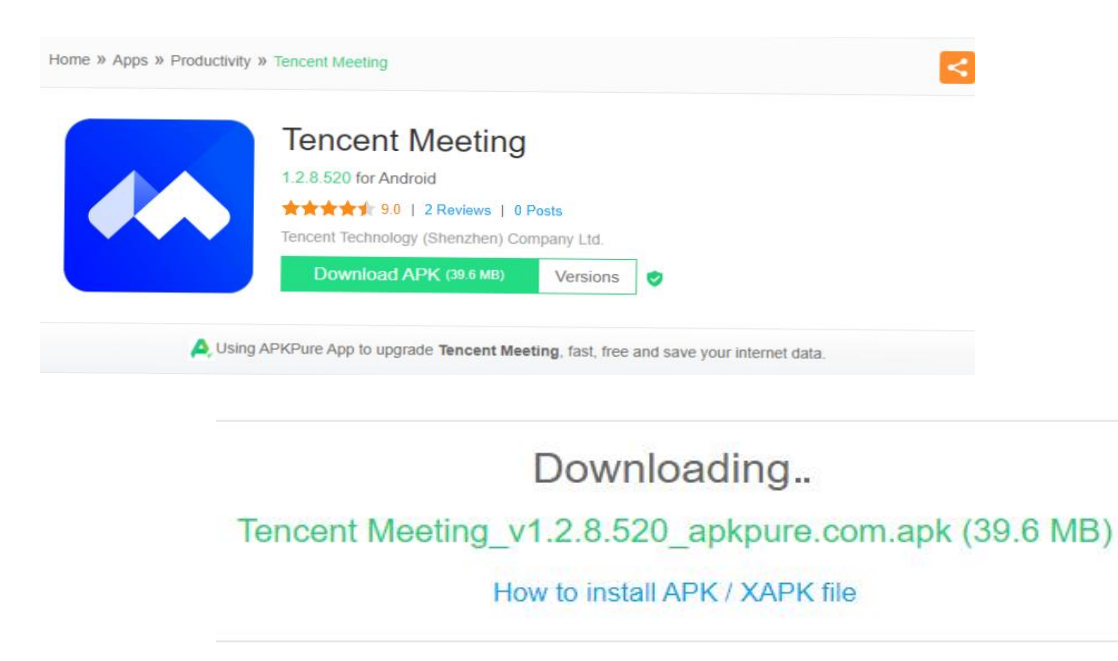

If the download doesn't start, click here

**Alternative Process** 

Step-1

For some technical issues, sometimes you may be unable to download and install Tencent Meeting. If you face any issues like this, then don't worry. In this time download and install Voov Meeting. Voov meeting and Tencent meeting have no differences. Their usage is the same. You can find Voov meeting on Google by writing "download voov meeting" and then you can find results like the following picture. Please Click the link writing with "voovmeeting.com".

voovmeeting.com •

#### VooV Meeting

Cloud meeting solutions covering 100+ countries and regions. ... leveraging Tencent's 20+ years of experience in audiovisual communications. Download.

meeting.tencent.com > download-center -

基于腾讯20多年音视频通讯经验,腾讯会议提供一站式音视频 ... 基于腾讯20多年音视频通讯经验,腾讯会议提供一站式音视频会议解决方案,让您能随时随地体验高清流畅的会议以及会议协作。

play.google.com > store > apps > details > id=com.tence... • VooV Meeting - Tencent Video Conferencing - Apps on ...

#### Step-2

After clicking on the correct link you will able to download the application. Feel free to download the Voov meeting and then install it in your device.

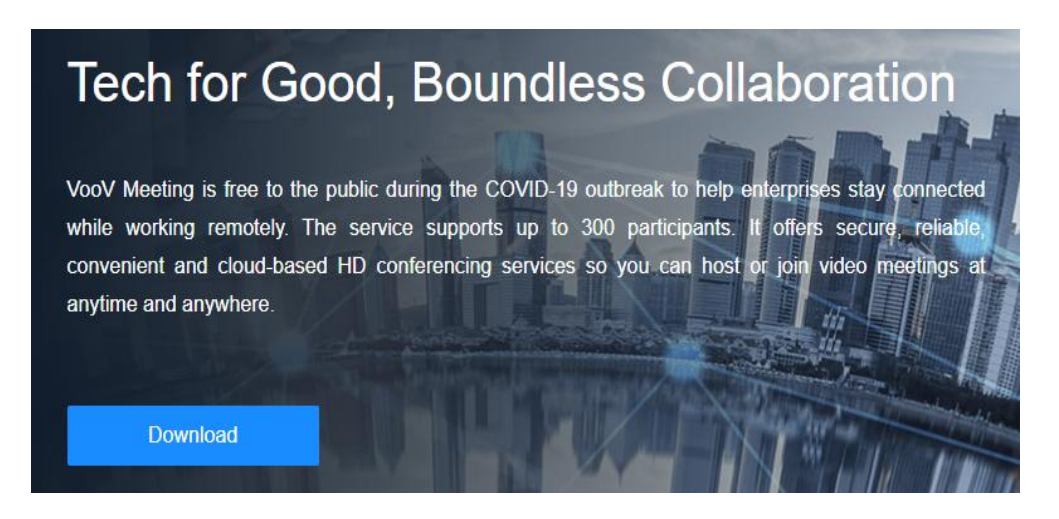

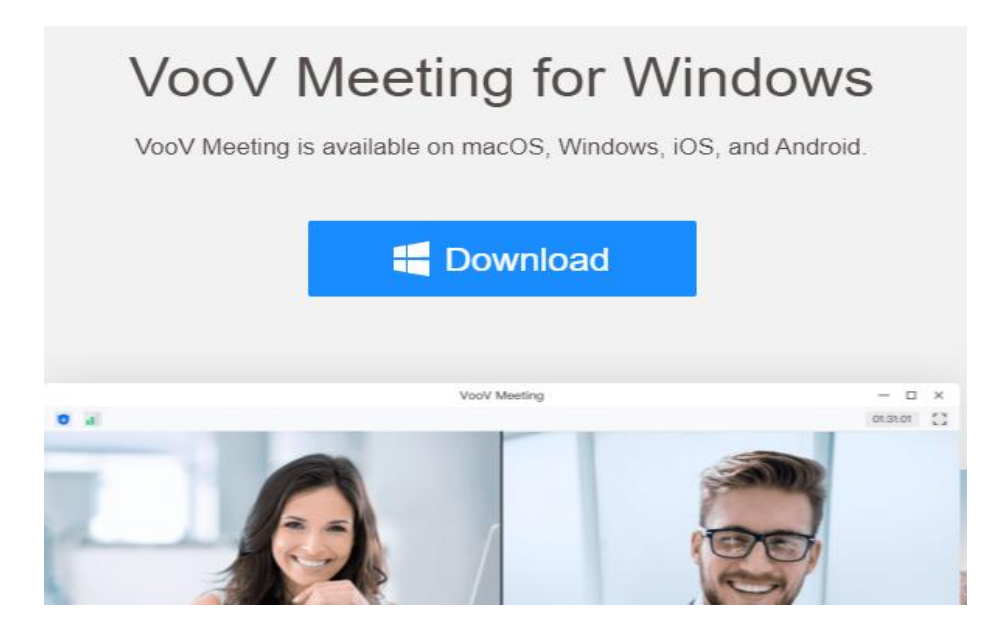

## How to use this application

## Step-1

If you want to use the Tencent Meeting or Voov Meeting for online meeting or classes, you will need a code. This code must be sent by the host. When You have got a code from the host, click on the "Join Meeting".

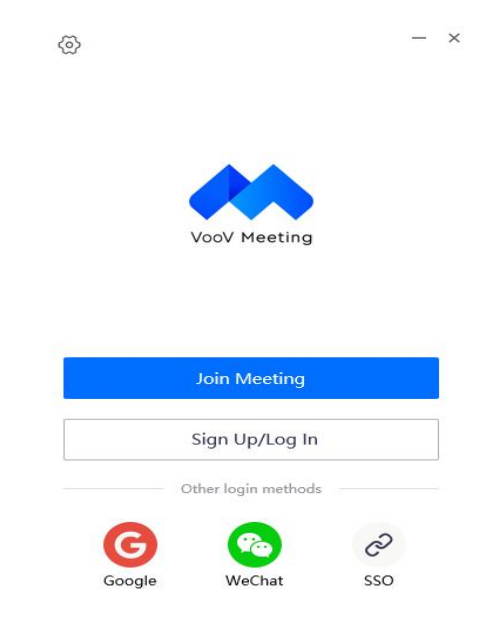

## Step-2

After clicking on the "Join Meeting", you will enter a page like this. Write down your code on the "Meeting ID". If you have the correct meeting ID your will be able to

enter the online room and can speak with other persons. Please don't forget to write your name. It will help the host to recognize you.

| Join Meeting                         |   | × |
|--------------------------------------|---|---|
| Meeting ID                           |   |   |
| Enter meeting ID                     | • |   |
| Your Name                            |   |   |
| E                                    | 1 |   |
| Meeting Settings                     |   |   |
| 🗹 Connect Audio                      |   |   |
| Turn On Video When Joining a Meeting |   |   |

Join Meeting